## คำแหะหำการใช้งาน ระบบบริการสมาชิก แบบ Web Application สมาคมฌาปนกิจสงเคราะห์สาธารณสุขศรีสะเกษ

เข้าใช้งานระบบผ่าน เครื่องคอมพิวเตอร์ หรือ โทรศัพท์มือถือ ผ่านโปรแกรมเว็บ บราวเซอร์ โดยเว็บบราวเซอร์แนะนำเป็น บราวเซอร์ Google Chrome **Solution** (Google Chrome เหมาะสำหรับใช้งานระบบฌาปนกิจ โดยพิมพ์ชื่อโดเมนหรือชื่อเว็บไซต์ของโปรแกรม ตามชื่อโดเมนดังนี้ https://sasuksisaket.com/ หรือ sasuksisaket.com สำหรับการใช้งาน ผ่านเครือข่าย Internet แบบมีสาย หรือ เครือข่ายแบบไร้สาย ในช่อง Address bar ดังภาพ

| Sasuksisaket.com                                               |                                   |
|----------------------------------------------------------------|-----------------------------------|
| สมาคมฌาปนกิจะ                                                  | <b>่งเคราะห์สาธารณสุขศรีสะเกษ</b> |
| การเข้าใช้งาน ของผู้เป็นสมาชิก สมาคมฌาบ                        | ในกิจสงเคราะห์สาธารณสุขศรีสะเกษ   |
| า<br>หน้าผู้ใช้งาน ที่ใช้ด้ว <sup>ั</sup> ย เครื่องคอมพิวเตอร์ | หน้าผู้ใช้งาน ที่ใช้ด้วยโทรศัพท์  |

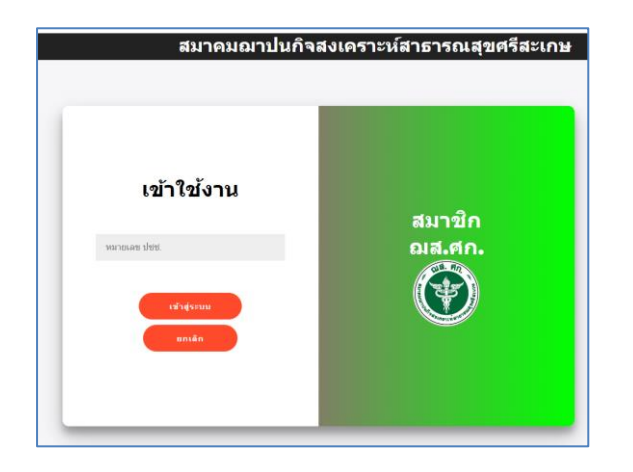

| ٢                                |                                  | เข้าสู่ระบบ |
|----------------------------------|----------------------------------|-------------|
| เข้าสู่ร                         | ะบบ                              |             |
| สมาคมฌ                           | าปนกิจสงเคราะห์สาธารณสุข         | ขศรีสะเกษ   |
| หมายเลขป <sup>ะ</sup><br>หมายเลข | ะจำดัวประชาชน<br>ประจำตัวประชาชน |             |
| Sign In                          | Cancel                           |             |
|                                  |                                  |             |
|                                  |                                  |             |
|                                  |                                  |             |
|                                  |                                  |             |

สำหรับสมาชิก กรอก หมายเลข ปชช. เพื่อใช้งานระบบ จะเข้าสู่ระบบสมาชิกดังภาพ

| สก. 🦛 หม่านดีค 🛔 ข้อมูล | ลสมาชิก 💿 รายการรับช่าระ 🗭 ออ | มกจากระบบ                     |                     |                  |
|-------------------------|-------------------------------|-------------------------------|---------------------|------------------|
|                         |                               | (F)                           |                     |                  |
|                         |                               | ยินดีต่อนรับ                  |                     |                  |
| คำนำ                    | าหน้า ชื่อ-สกุล               |                               | หมายเลข ปชช.        |                  |
| สถาน                    | นะสมาชิก                      | คุ้มครองแล้ว 🕎                | ประเภทสมาชิก        | สามัญ            |
| วันเกิด                 | in I                          |                               | อายุ                |                  |
| ที่อยู่(                | (ที่ติดต่อได้)                |                               |                     |                  |
| วันที่ส                 | สมัคร                         | 1 มกราคม 2558                 | วันที่อนุมัติ       | 1 มกราคม 2558    |
| รอบส                    | สมัครที่                      | 1/2558                        | วันที่คุ้มครอง      | 1 มกราคม 2558    |
| รอบช่                   | ชำระด่าสุด                    | 10/2567 (งวดเรียกเก็บ 6/2567) | ชำระล่าสุดวันที่    | 27 มิถุนายน 2567 |
| สถาน                    | นะการข่าระ                    | 🛃 ปกตั                        | ด้างป่าระ จำนวน     | 0 รอบ            |
| 1010                    | บนเงิน รอบปัจจุบัน            | (6/2567) เป็นเงิน 0 บาท       | จำนวนเงิน ค้างข่าระ | เป็นเงิน 0 บาท   |

เมนูข้อมูลเมื่อเข้าสู่ระบบ สามารถตรวจสอบข้อมูลสมาชิก รายการรับชำระเงิน ได้ด้วยตนเอง ผ่านเมนู

| ฌส.ศก. | 🕷 หน้าหลัก | 💄 ข้อมูลสมาชิก | 💷 รายการรับชำระ | 🕩 ออกจากระบบ |
|--------|------------|----------------|-----------------|--------------|
|        |            |                |                 |              |

| ขอมูลสมาชก<br>ข้อ | อมูลสมาชิก                      | U OR SCAN 205215 | น เขรายการแจง เอ          | L S 01011218      | a Genal  | ×          |
|-------------------|---------------------------------|------------------|---------------------------|-------------------|----------|------------|
|                   | คำนำหน้า ชื่อ-สกุล              |                  | หมายเลข ปชช.              |                   |          |            |
|                   | สถานะภาพสมรส<br>ชื่อผู้จัดการศพ | สบรส             | ชื่อสามีหรือภรรยา         |                   |          |            |
| คำนำหน้า ชื่ะ     | ลำดับ                           | ชื่อ-สกล         | ข้อมูลผู้รับเงินสงเคราะห่ | í<br>ความสัมพันธ์ | เลข ปชช. | ที่อย่     |
| สถานะสมาชิ        | 1                               |                  |                           | ผู้อุปการะ        |          | v          |
| วันเกิด           | 2                               |                  |                           | ผู้อุปการะ        |          |            |
| ประเภทสมาร์       | 3                               |                  |                           | ผู้อุปการะ        |          |            |
| าอยู(ทดดดะ        | กรณีเปลี่ยนสถานะ                |                  |                           |                   |          |            |
| รอบชำระล่าง       | สถานะสมาชิก                     |                  | คุ้มครองแล้ว              |                   |          |            |
| สถานะการชำ        |                                 |                  |                           |                   |          | ปิดหน้านี้ |

| ทุกรายการรับ | มชำระ 2     | 564 2565                              |              |              |               |                       |           |
|--------------|-------------|---------------------------------------|--------------|--------------|---------------|-----------------------|-----------|
| รับปรื่องปรื | ດວາມທີ່ລຸດທ |                                       |              |              | รายการ        |                       |           |
| ่วน/เดอน/บ   | วยบบเวอ     | จานวนเงน                              | เงินค่าสมัคร | เงินค่าบำรุง | เงินสงเคราะห์ | เงินสงเคราะห์ค้างจ่าย | เงินอื่นๆ |
| 21/2/2565    | 12/2564     | 1,400.00                              | -            | -            | 1,000.00      | 400.00                | -         |
| 21/2/2565    | 12/2564     | 1,300.00                              | -            | -            | 1,000.00      | 300.00                | -         |
|              | 1           | · · · · · · · · · · · · · · · · · · · |              |              | I             |                       |           |
|              |             |                                       |              |              |               |                       |           |
|              |             |                                       |              |              |               |                       |           |

## ในช่อง รอบชำระเงิน สามารถคลิ๊กรายการ เพื่อแสดงเอกสาร ใบเสร็จรับเงิน

ทุกรายการรับชำระ 2564 2565

| วับ/เอือบ/ขี | 50310/055 | ດ້ວຍວອມເຈົ້າມ |              |              | รายการ        |                       |           |
|--------------|-----------|---------------|--------------|--------------|---------------|-----------------------|-----------|
| 10/60101/11  | 20111122  | 4 I N 1 M M M | เงินค่าสมัคร | เงินค่าบำรุง | เงินสงเคราะห์ | เงินสงเคราะห์ค้างจ่าย | เงินอื่นๆ |
| 24/12/2564   | 9/2564    | 500.00        | -            | -            | 500.00        |                       |           |
| 24/12/2564   | 10/2564   | 320.00        | -            | -            | 320.00        |                       |           |
| 24/12/2564   | 11/2564   | 460.00        |              |              | 460.00        |                       |           |
| 27/12/2304   | 11/2504   | +00.00        | -            | -            | 400.00        |                       | -         |

| พิมพ์ใบ | ⊔เสร็จ                   | ปิด                                                                  | Na. 90                                                              |                                                                            |
|---------|--------------------------|----------------------------------------------------------------------|---------------------------------------------------------------------|----------------------------------------------------------------------------|
| 1       |                          |                                                                      | <u>ใบเสร็จรับเงิน</u>                                               | ต้นฉบับ<br>เลขที่ 67000371                                                 |
| anau    | ได้รับเงินจาก<br>วี่อว่า | สมาคมฌาปนกิจสงเครา:<br>สาธารณสุขครีสะเกษ<br>โทร (โทรศัพท์/โทรสาร)04: | ะห์<br>5-616040-106 โทร/LineID 095 6138820<br>สังกัด ส่วนกลาง+บำนาญ | วันที่ 27/06/2567                                                          |
| 21      | ที่อยู่ 202/2            |                                                                      | รายการ                                                              | จำนวนเงิน                                                                  |
| 2       | 1                        | ค่าสมัคร                                                             | 2                                                                   | 0.00                                                                       |
| 80      | 2                        | ค่าบำรุงรายปี                                                        |                                                                     | 0.00                                                                       |
| 2       | 3                        | เงินสงเคราะห์ศพ ประจำเดือน ต                                         | .ค. 2567                                                            | 900.00                                                                     |
|         | 4                        | เงินสงเคราะห์ค้างจ่าย                                                |                                                                     | 0.00                                                                       |
|         | 5                        | ค่าอื่น ๆ ระบุ                                                       |                                                                     | 0.00                                                                       |
|         | 702.                     | รวมเป็น                                                              | เงิน (เก้าร้อยบาทถ้วน)                                              | 900.00                                                                     |
|         |                          |                                                                      | តេ។                                                                 | ลงชื่อ admin ผู้รับเงิน<br>ขอ้างอิง 1019484 บันทึกเมื่อ 27/6/2567 16:34:42 |

## สามารถออกจากระบบได้โดย การปิดหน้าเว็บของระบบ หรือ คลิ๊ก ออกจากระบบ

|--|